## Developing an alternative scenario in a case study for a single country

<u>Mise en œuvre un scénario alternatif pour une étude de cas pour un seul pays</u>

1. Creating a new scenario based on an existing scenario Créer un nouveau scenario base sur un scenario existant

An alternative scenario can be created by using a default scenario created by IRENA stored as "adb Default scenario"

Un scenario alternative peut-il être créer utilisant par défaut le scenario crée par IRENA et gardé comme "adb Default scenario"

- a. Select "Cases / Open" and click on "WAPP /Country name" (Figure 1)
   <u>Sélectionnez "Cases / Open" et cliquez sur "WAPP /Country name"</u> (Figure 1)
- b. Select "Cases / Scenario / Copy Scenario" and in the pop-up window (Figure 2)
   <u>Sélectionnez "Cases / Scenario / Copy Scenario" et une fenêtre s'ouvrira (Figure 2)</u>
- c. Select "adb Default scenario" Sélectionnez "adb Default scenario"
- d. Type a scenario name you want to develop in "new scen" cell
   Ecrivez le nom du scenario de votre choix à être mise en œuvre sur la section "new scen"
- e. Type a synopsis (a brief name of a case study) of the scenario Ecrivez une synopsis (nom court de l'étude de cas) du scenario
- Fill out description (a brief description to keep history of the case study) on the scenario
   Ecrivez la description (une courte description pour retenir l'historique de l'étude de cas)
   du scenario

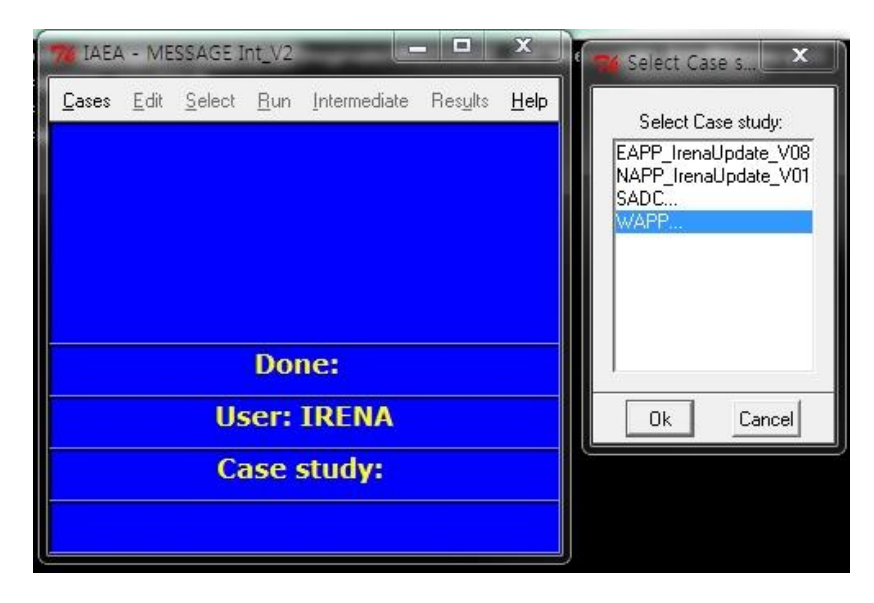

Figure 1. Windows to select a case study Figure 1. Fenêtre pour sélectionner l'étude de cas

| 76 IAEA       | - ME         | SSAGE I        | int_V2      | BUW                    | - 0              | x    | I 🦋 IAEA -   | MESSAGE Int_V2                   | x |
|---------------|--------------|----------------|-------------|------------------------|------------------|------|--------------|----------------------------------|---|
| <u>C</u> ases | <u>E</u> dit | <u>S</u> elect | <u>B</u> un | Intermediate           | Res <u>u</u> lts | Help | copy from:   | adb Default scenario             | T |
|               |              |                |             |                        |                  |      | new scen:    | RE                               |   |
|               |              |                |             |                        |                  |      | synopsis:    | Renewable scenario               |   |
|               |              |                |             |                        |                  |      | description: | # Burkina<br>#<br>#<br># Burkina |   |
|               |              |                | Do          | ne:                    |                  |      |              |                                  |   |
|               |              | Us             | ser:        | IRENA                  |                  |      |              | Okl Canad                        |   |
|               |              | Case           | e sti       | ıd <mark>y:</mark> BUw | /                |      |              | UN CARCER                        |   |
|               |              | 9              | Scen        | ario:                  |                  |      |              |                                  |   |

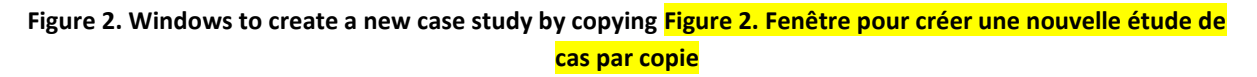

# 2. Defining a new scenario Définition d'un nouveau scenario

Below, we show how to change some of the scenario assumptions in the default scenario. The assumptions for the default scenario are kept in so-called "adb" file. The assumptions for the newly defined scenarios need to be written in "ldb" file. In running the new scenario, the assumptions specified in "ldb" overwrite assumptions specified under "adb". "ldb" file and "adb" file have a nearly identical structure. "ldb" file can be accessed from "Edit" -> "scenario db" (Figure 3) then select the newly defined scenario from the list (Figure 4).

Ci-dessous, nous montrons comment modifier certaines des hypothèses du scénario dans le scénario par défaut. Les hypothèses du scénario par défaut sont conservés dans le fichier appelé "adb". Les hypothèses pour les nouveaux scénarios doivent être écrites dans un fichier "ldb". En exécutant le nouveau scénario, les hypothèses précisées dans "ldb" écrase les hypothèses précisées sous la rubrique "adb". Les fichiers "Ldb" et "adb" ont une structure presque identique. Le fichier "Ldb" peut être consulté à partir "Edition" -> "scénario db" (Figure 3), puis sélectionnez le nouveau scénario à

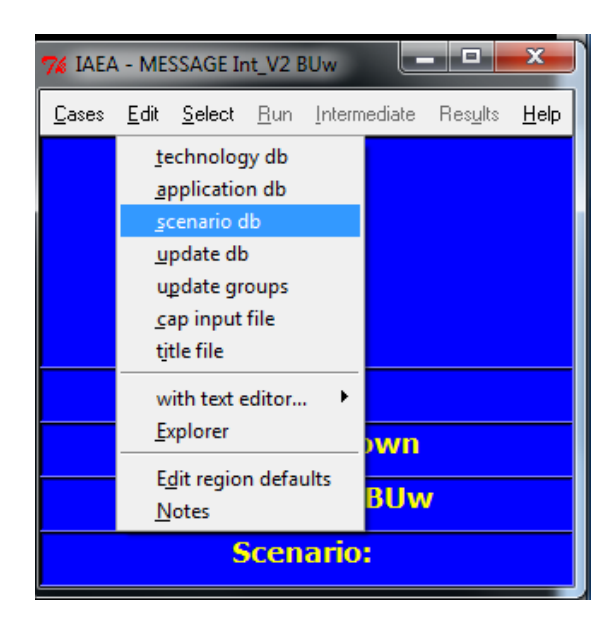

Figure 3. Windows to open "Idb" Figure 3. Fenêtre pour ouvrir "Idb"

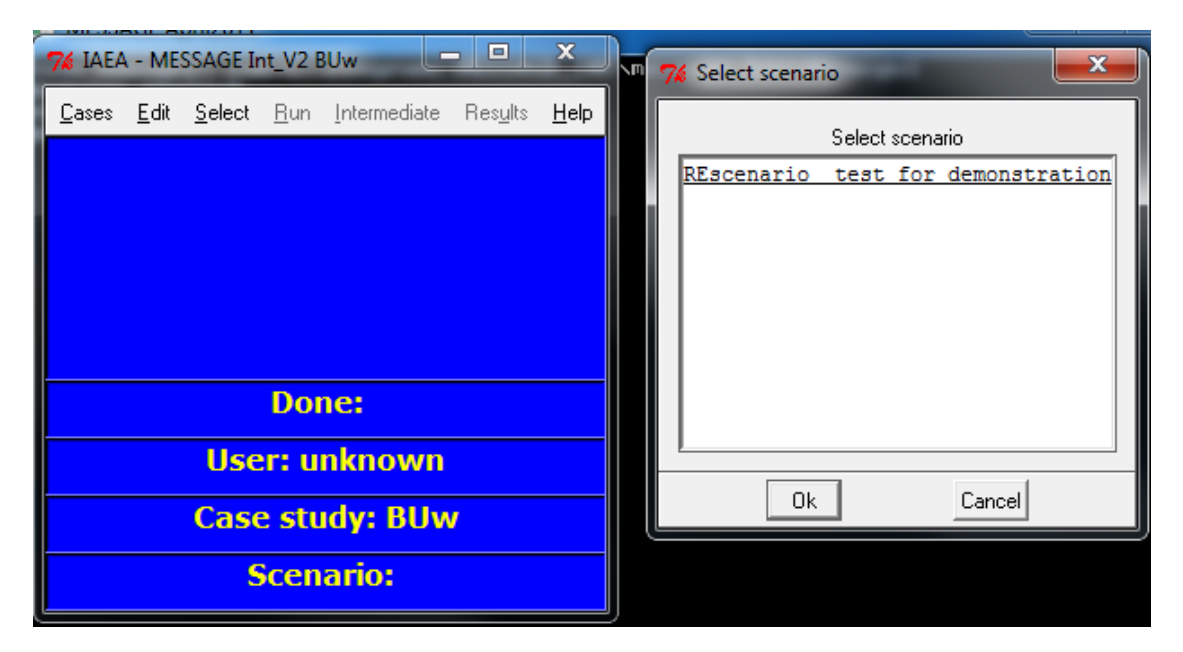

Figure 4. Windows to select a new scenario Figure 4. Fenêtre pour sélectionner un nouveau scenario

# 1) Changing demand assumptions Modifier les hypothèses sur la demande

Demand assumptions are specified in the "Demands" form in the ldb file. To change demand assumptions, please follow the procedure described below.

Les hypothèses sur la demande sont spécifiés dans « demands » dans le fichier « ldb ». Pour changer ces hypothèses, suivez la procédure suivant :

a. Click "Demands" and you will see annual final electricity demand defined for different sectors (Figure 5).

Cliquez sur "Demands" et vous aller voir la demande annuel d'électricité final pour chaque secteur (Figure 5)

- b. You can change the demand data by making switch to "ts" and pasting a new demand time series data directly in the data field. Note "Switch" refers to Constant (c), Time series (ts), Constant growth (cg) and Periodic growth (pg).
  Vous pouvez changer les données sur la demande faisant le changement à « ts » et collant directement dans le champ de données la nouvelle demande en séries de temps. Notez que « Swith » fait référence a constant ( c ), séries de temps (ts), croissance constant (cg) et croissance périodique (pg).
- c. By double click the data cell and you will see the data in time series for each year. You can change the demand data here as well.
   Faire double click sur la cellule des données et vous allez voir les données en séries de temps pour chaque année. Vous pouvez changer ici aussi les données de demande.
- d. Go to step 3 in order to proceed with running the new scenario or select "save" to continue making additional modifications.
   Allez à l'étape 3 pour lancer le nouveau scenario ou sélectionnez « save » pour continuer

Allez à l'étape 3 pour lancer le nouveau scenario ou selectionnez « save » pour contir à faire des modifications additionnels.

| 76 IAEA - MESSAG       | SE Int_V2 BUw Idb RE |                  |                      |                                                                        |                      |             | 23     |
|------------------------|----------------------|------------------|----------------------|------------------------------------------------------------------------|----------------------|-------------|--------|
| <u>S</u> creen         | 12                   |                  |                      |                                                                        | <b>7</b> € Edit: de  |             | 23     |
| General                | Demands              |                  |                      |                                                                        | tms sw:              | time series |        |
| Energyforms<br>Demands | Add Delete Import    | t Export<br>unit | load curves<br>switc | : abs/rel _Import LC Export LC                                         | 2010<br>2011         | 9.3         |        |
| Constraints            | Electricite/Finale   | MWyr             | ts 🚺                 | 9.3 11.1 13.9 17.1 20.8 24.9 28.2 31.8 35.8 40.2 45 49.4 54.2 59.4     | 2012                 | 17.1        | -      |
| Technologies           | Exports/Finale       | MWyr             |                      | r  0                                                                   | 2014                 | 20.8        | _      |
| Storages               | Rural/Finale         | MWyr             | ts 🚺                 | 1.6 1.8 2 2.4 2.7 3.1 3.8 4.6 5.4 6.3 7.3 8.7 10.2 11.8 13.6 15.7 17.9 | 2015                 | 24.9        |        |
| Besources              | Urban/Finale         | MWyr             | ts 🚺                 | 173.3 71.6 74.9 78.7 82.9 87.2 92.5 98 103.7 109.6 115.7 122.8 130     | 2016                 | 31.8        |        |
|                        |                      |                  |                      |                                                                        | 2018                 | 35.8        | _      |
|                        |                      |                  |                      |                                                                        | 2019                 | 40.2        |        |
|                        |                      |                  |                      |                                                                        | 2020                 | 45.0        | _      |
|                        |                      |                  |                      |                                                                        | 2022                 | 54.2        | -      |
|                        |                      |                  |                      |                                                                        | 4                    |             | ⊒∸     |
|                        |                      |                  |                      |                                                                        | Graph                | Update Clos | se     |
|                        |                      |                  |                      |                                                                        | val acc 📕<br>gracc 📕 | 1  Save     | Cancel |
| Chain                  |                      |                  |                      |                                                                        |                      |             |        |

Figure 5. Windows for modifying demand data in the demand table Figure 5. Fenetre pour modifier les données de la demande sur le tableau de la demande

2) Changing assumptions on cost of technologies Modifier les hypothèses sur les couts des technologies For each technology, variable cost (defined as per unit generation), fixed costs and investment costs (defined as per unit of capacity) are defined either as a time series, or as a constant value over the planning horizon. Note that the cost assumptions need to be given in a US\$ '00 constant price. To change the assumptions on the technology costs, please follow the steps described below.

Pour chaque technologie, le coût variable (défini comme unité par génération), les coûts fixes et les coûts d'investissement (définis comme unité de capacité) sont définies soit comme une série de temps, ou comme une valeur constante sur l'horizon de planification. Notez que les hypothèses de coûts doivent être données à un prix constant de US \$ 00. Pour changer ces hypothèses, suivez la procédure suivant :

- a. Select "Technologies" form and click on the dropdown menu of "technologies" to choose a technology to be edited (Figure 6) (Refer to naming conventions from "NameConvs" sheet of "WAPP\_Supply\_17.xlsm")
   Sélectionnez la fiche de "Technologies" et cliquez sur le menu de « technologies » pour choisir la technologie a être éditée (Figure 6) (il faut prendre la nomenclature de « NameConvs » du fichier "WAPP\_Supply\_17.xlsm")
- b. To change variable cost assumption, select "Activity" tab, and either type in the value directly into the "Time series" field of "var costs" (make sure to select "c" for switch if the value should be constant, or to select "ts" is the cost is assumed to evolve over time. Or, double-click on "Time series" field of "var costs", select either "constant" or "time series" in the upper row of the pop-up window, and type a value on each data cell Pour changer l'hypothèse sur les couts variables, sélectionnez l'étiquette « Activity » et soit écrivez directement sur la valeur « var costs » du champ « Time series » (vérifiez de sélectionner « c » si la valeur est constant ou sélectionnez « ts » que est quand le cout est supposé d'évoluer pendant la période), soit, double clic sur « Time series » du champ « var costs », sélectionnez « constant » ou « time series » dans la rangé supérieure de la nouvelle fenêtre et écrivez la valeur sur chaque cellule
- c. To change the fixed costs or investment costs, select "capacity" tab, select the relevant switch, and type in the value directly into the "time series" fields of the respective cost field , or open the data edit window by double-clicking the time-series field (Figure 7) Pour changer les hypothèses sur les couts fixes ou les couts d'investissement, sélectionnez l'étiquette « capacity », sélectionnez la valeur a changer et écrivez la valeur directement sur le « time séries » du champ du cout respective ou ouvrir la fenêtre d'édition de données faisant double click au champ « time-series » (Figure 7)
- d. Go to step 3 in order to proceed with running the new scenario or select "save" to continue making additional modifications.
   Allez à l'étape 3 pour lancer la simulation du nouveau scenario ou sélectionnez « save » pour continuer à faire des modifications supplémentaires.

| echnolog                                       | ies          |                 |                                       |                                |                     |              |                         |    |             |                        |
|------------------------------------------------|--------------|-----------------|---------------------------------------|--------------------------------|---------------------|--------------|-------------------------|----|-------------|------------------------|
| ut: all<br>put: all<br>ations: all<br>me (re): |              | ▼  <br>▼  <br>▼ | nas inv<br>operator<br>echnologies: E | ● all ● s<br>● and ●<br>PHYDNU | ves ⊂no<br>or<br>▼_ | Chain P      | opy<br>Cut              |    | Add from TC | DB Add from ADB New    |
| ctivity Capacity                               | 1            |                 |                                       |                                |                     |              |                         |    |             |                        |
| activities                                     |              |                 |                                       |                                |                     |              |                         |    |             | 7% Edit: alt 🗆 💷 🕺     |
| Add Ins Del                                    | Rename   Res | eq              |                                       |                                |                     |              |                         |    |             | tms sw: constant       |
| alt K                                          |              |                 |                                       |                                |                     |              |                         |    |             | 2010 52.495            |
| single entr                                    | ries<br>Name |                 | Unit                                  |                                | Value               | loadcurves f | or: moutp               |    | □ abs/re    | •                      |
| main output                                    | Electricite. | /Secondaire     | ▼ MWyr                                |                                | c 💌                 | 1            |                         |    |             |                        |
|                                                | Unit         |                 | Switch T                              | ime series                     |                     |              |                         |    |             |                        |
| var costs                                      | US\$'00/k    | Wyr             | o 💌 🛛                                 | 52.485                         |                     |              |                         |    |             |                        |
| hist. act.                                     | Unit         |                 | Value                                 | Sw<br>pow. rel.                | vitch Valu          | eadditi      | onal options: powerchan | je | <b>.</b>    | 4                      |
| multiple e                                     | ntries       |                 |                                       |                                |                     |              |                         |    |             |                        |
| abda                                           | alags        | bda             | con1a                                 | con2a                          | conca               | conpa        |                         |    |             | Graph Update Close     |
| consa                                          | diff         | inp             | mpa                                   | outp                           | softlims            |              |                         |    |             | val acc 3 > Save Cance |
|                                                |              |                 |                                       |                                |                     |              |                         |    |             | gr acc 14              |

Figure 6. Windows to edit variable costs Figure 6. Fenêtre pour éditer les couts variables

| echnol                                    | logies                    |                                  |                    |                          |                                           |               |                      |      |               |            |                                       |
|-------------------------------------------|---------------------------|----------------------------------|--------------------|--------------------------|-------------------------------------------|---------------|----------------------|------|---------------|------------|---------------------------------------|
| ut: a<br>tput: a<br>ations: a<br>me (re): | əli<br>Əli<br>Əli         | <b>X</b><br><b>X</b><br><b>X</b> | has<br>ope<br>tecł | inv<br>rator<br>nnologie | ি all ি yes<br>়ি and ি or<br>es: EPHYDNU | Cno<br>▼      | Copy<br>Cut<br>Paste |      |               | Add from T | DB Add from ADB New                   |
| Capa                                      | acity                     |                                  | _                  | _                        |                                           |               |                      |      |               |            | <b>7%</b> Edit: sys □ □ ∞             |
| single er                                 | ntries                    |                                  |                    |                          |                                           |               | <i>c</i> 1           |      |               |            | tms sw: constant  unit: US\$'00/kW/yr |
| name                                      | EPHYDNU                   |                                  |                    |                          | id A.K.                                   | •             | fixed<br>Ciyes G     | no   | altern, op.   | 1          | 2010 10                               |
| capacity unit<br>first year               | t MW<br>2026 last<br>Unit | year [                           | Swite              | :h 1                     | lime series                               | rehab for:    | Unit                 | Swit | ▼<br>ch Times | eries      |                                       |
| plant factor                              | share                     |                                  | С                  |                          | 0.95                                      | operation tin | ne share             | c    | 0.52          | 6          |                                       |
| minutil                                   |                           |                                  |                    |                          | [                                         |               |                      |      |               |            |                                       |
| olant life                                | yr                        |                                  | С                  | •                        | 50                                        | unit size     |                      |      |               |            | 1                                     |
| investment c                              | cost US\$'00/kW           | /                                | С                  |                          | 2000                                      | constr. time  | yr                   | c    | ▼ 5           |            |                                       |
| fixed costs                               | US\$'00/kW                | //yr                             | С                  |                          | 0                                         |               |                      |      |               |            |                                       |
| hist, cap.                                |                           |                                  |                    |                          | [                                         |               |                      |      |               |            |                                       |
| min. power                                |                           |                                  |                    |                          | [                                         | max. power    |                      |      |               |            |                                       |
| multiple                                  | entries                   |                                  |                    |                          |                                           |               |                      |      |               |            |                                       |
| bdc                                       | bdi                       | clags                            |                    | con1c                    | con2c                                     | once co       | npc                  |      |               |            | Graph Update Close                    |
| consc                                     | corin                     | corout                           |                    | qbda                     | mpc                                       |               |                      |      |               |            | val acc <0 > Save Cance               |
|                                           | 1                         |                                  | 1                  |                          |                                           |               |                      |      |               |            |                                       |

Figure 7. Windows to edit fixed costs Figure 7. Fenêtre pour éditer les couts fixes

 Changing assumptions on the earliest date of operation of technology Changer des hypothèses sur la plus tôt date de mise en opération d'une certaine technologie

Some site specific projects have "earliest date of operation" defined. Delay in the planning may subsequently delay the earliest date of operation. In order to change this assumption, please follow the steps described below.

Il y a des projets qui ont défini la « date plus tôt prévu d'opération». Du retard dans la planification peut, par conséquence, retarder la date plus tôt prévu d'opération. Pour changer cette hypothèse, suivez les suivantes indications :

- a. Select "Technologies" form and click on the dropdown menu of "technologies" to choose a technology to be edited
   <u>Sélectionnez "Technologies" et cliquez sur le menu « technologies » pour sélectionner la</u> technologie à modifier
- b. Select "Capacity" tab and under "first year" cell, give a specific year which you assume as the earliest year of technology to be operational (Figure 8)
   <u>Sélectionnez l'étiquette "Capacity" et sur la cellule « firste year » donnez an année</u> spécifique lequel vous assumez qu'il s'agit de l'année ou la technologie sera opérationnelle (Figure 8)
- Note that in running the model, EREP takes into account the construction time needed. The assumption of the construction time can be changed under "constr. time". If this is not specified, EREP model takes 5 years as a default
   Notez que lorsque vous lancez la simulation du modèle, EREP prend compte le temps de construction nécessaire. L'hypothèse sur le temps de construction peut être changée sur « constr. Time ». Si vous ne l'avez pas spécifié, le modèle EREP prend 5 années par default
- Alternatively, the same assumptions can be imposed by setting an upper limit of new capacity addition to zero prior to the earliest date of operation of technology. To do so, click on the "bdc" (bounds on new capacity edition) button, which can be found under "multiple entry" (Figure 9)

Alternativement, les mêmes hypothèses peuvent être imposées en fixant à zéro la limite supérieure de la nouvelle capacité a installée avant la date plus tôt prévu d'opération. Pour le faire, cliquez sur la touche « bdc » (contraintes pour l'édition de la nouvelle capacité), que peut être trouvé sur « multiple entry » (Figure 9)

e. In the pop-up window, select "Edit / Add" and select upper (up) in "Type" cell and give value zero to the years for which the upper limit needs to be imposed. For years that no limits need to be imposed, type in artificially large number (such as 99999999) to allow the upper limit not taking effects. Close the window by selecting "screen" → "save and close"

Dans la nouvelle fenêtre, sélectionnez "Edit / Add" et sélectionnez « upper (up) » dans la cellule « Type » et donnez une valeur zéro aux années dans lesquels la limite supérieur doit être imposée. Pour les années où il n'y a pas obligation d'imposer des limits, il faut écrire artificiellement un grand numéro (par exemple 999999999) pour permettre à la limite supérieure de ne pas avoir des effets. Fermez la nouvelle fenêtre sélectionnant "screen" → "save and close"

- f. Go to step 3 in order to proceed with running the new scenario or select "save" to continue making additional modifications
- g. Allez à l'étape 3 pour lancer la simulation du nouveau scenario ou sélectionnez « save » pour continuer à faire des modifications supplémentaires.

| Technol                                       | logies            |          |                     |                         |                                        |                |                      |               |              |              |     |
|-----------------------------------------------|-------------------|----------|---------------------|-------------------------|----------------------------------------|----------------|----------------------|---------------|--------------|--------------|-----|
| out: a<br>Itput: a<br>lations: a<br>ame (re): | all<br>all<br>all | <b>v</b> | has<br>oper<br>tech | inv<br>rator<br>inologi | ৰা ি yes<br>়ি and ি or<br>es: EPHYDNU | ⊂no<br>▼Chai   | Copy<br>Cut<br>Paste |               | Add from TDB | Add from ADB | New |
| Activity Capa                                 | acity             |          |                     |                         |                                        |                |                      |               |              |              |     |
| EPHYI                                         | DNU               |          |                     |                         |                                        |                |                      |               |              |              |     |
| single e                                      | ntries            |          |                     |                         |                                        |                |                      |               |              |              |     |
| name                                          | EPHYDNU           |          |                     |                         | id A.Ke                                | 1              | fixed<br>⊂yes • no   | altern. op.   | 1            |              |     |
| capacity uni                                  | it MW             | Г        | <u> </u>            |                         |                                        | rehab for:     |                      | <u> </u>      |              |              |     |
| nistyear                                      | Unit              | yeai     | Switc               | h.                      | Time series                            |                | Unit                 | Switch Time : | series       |              |     |
| plant factor                                  | share             |          | С                   | •                       | 0.95                                   | operation time | share                | c 💌 0.5       | 26           |              |     |
| minutil                                       |                   |          |                     |                         |                                        |                |                      |               |              |              |     |
| plant life                                    | yr                |          | С                   | •                       | 50                                     | unit size      | 1                    |               |              |              |     |
| investment o                                  | cost US\$'00/kW   | /        | С                   |                         | 2000                                   | constr. time   | yr                   | c 🗾 5         |              |              |     |
| fixed costs                                   | US\$'00/kw        | //yr     | С                   | T                       | 0                                      |                |                      |               |              |              |     |
| hist, cap,                                    |                   |          |                     |                         |                                        | _              |                      |               |              |              |     |
| min. power                                    |                   |          |                     |                         | 1                                      | max. power     | 1                    |               |              |              |     |
| multiple                                      | entries           |          |                     |                         |                                        |                |                      |               |              |              |     |
| bdc                                           | bdi               | clags    |                     | con1c                   | con2c c                                | once conp      | ic                   |               |              |              |     |
| consc                                         | corin             | corout   |                     | abda                    | mpc                                    | 1              |                      |               |              |              |     |
|                                               | 1                 |          | -                   |                         |                                        |                |                      |               |              | _            |     |

Figure 8. Windows to edit period of operation and life of technology Figure 8. Fenêtre pour éditer la période d'opération et le temps de vie de la technologie

| Technol                                              | ogies                                                                                                    |   |
|------------------------------------------------------|----------------------------------------------------------------------------------------------------|---|
| nput: al<br>putput: al<br>elations: al<br>name (re): | I     ▼     has inv     Call     Cypy       I     ▼     operator     Cand     Cor       I     ▼     technologies:     EPHYDNU     ✓       Paste     Paste | D |
| Activity Capa                                        | city                                                                                                    | _ |
| EPHYD                                                | DNU                                                                                                    |   |
| single en                                            | tries                                                                                                    |   |
| name                                                 | EPHYDNU id A.Ke fixed altern. op. 1                                                                                                    |   |
| capacity unit                                        | MW rehab for:                                                                                                    |   |
| alant factor                                         | Unit Switch Time series Unit Switch Time series                                                                                                    |   |
| minutil                                              | 74 IAEA - MESSAGE Int_V2 EPHYDNU bounds bdc                                                                                                    |   |
| plant life<br>investment of<br>fixed costs           | Bounds on new capacity addition                                                                                                    |   |
| hist. cap.<br>min. power                             | Type     Unit     Tmssw     Data       up     ▼     MW     □     ▼                                                                                        |   |
| multiple                                             | entries                                                                                                    |   |
| bdc<br>consc                                         | bdi         clags         con1c         con2c         conpc           corin         corout         gbda         mpc                                       |   |
| descripti                                            | on                                                                                                    |   |

Figure 9. Windows to edit bdc (bounds on new capacity addition) Figure 9. Fenêtre pour éditer le bdc (contraints sur l'addition de nouvelle capacité)

### 4) Imposing deployment of individual technologies Imposer le déploiement de technologies individuelles

One can impose an individual technology to be forced to follow a certain deployment pattern. Options include: (1) to force an individual technology to be introduced at specified capacities at specified years, (2) to force an individual technology to be introduced at least a certain amount at certain years, (3) to force an individual technology not to be introduced more than a certain amount. In order to impose these, please follow the steps described below. Note that these steps are only relevant for controlling the deployment of individual technologies, but not a set of technologies (such as the total deployment of renewables). Nous pouvons imposer une technologie individu pour forcer à suivre un certain modèle de déploiement. Les options comprennent: (1) forcer une technologie à être introduite sur certaines capacités spécifiées et pendant des années spécifiques, (2) forcer une technologie à être introduite au moins en une certaine quantité pendant certaines années, (3) forcer une technologie à ne pas être introduite que jusqu'à une certaine quantité. Pour les imposer, suivez les étapes décrites ci-dessous. Notez que ces étapes ne sont pertinentes que pour contrôler le déploiement des technologies individuellement, mais pas par un ensemble de technologies.

a. Select "bdc" (bounds on new capacity addition) button, which can be found under "multiple entry"

Sélectionnez la touche "bdc" (contraintes sur nouvelle capacité installée), que se trouve sur « multiple entry »

b. In the pop-up window, select "Edit / Add" and choose in "Type" cell; "up" (for imposing upper limit), "lo" (for imposing lower limit)or fx (for imposing a specific investment path). One could use both "up" and "lo" at the same time by adding another raw from "edit / add". This would allow imposing ranges for the deployment. Note that it is not possible to impose the limit only for selected years. For example, if one would want to impose lower limit X only for the first 5 years, value X need to be specified for the first 5 years and for the remaining years, value 0 needs to be specified. If one would want to impose upper limit Y only for the first 5 years, value Y needs to be specified for the first 5 years and for the reaming years, artificially large value (say 999999) needs to be given. Close the pop-up window by selecting "screen" → "save and close"

Dans la nouvelle fenêtre, sélectionnez " Edit / Add " et choisissez dans la cellule "Type", "up" (pour imposer la limite supérieure), "lo" (pour imposer la limite inférieure) ou fx (pour imposer une voie d'investissement spécifique). On peut utiliser simultanément les deux "up" et "lo" en ajoutant une autre rangé dans "edit / add". Cela permettrait d'imposer une plage pour le déploiement. Notez qu'il n'est pas possible d'imposer la limite que pour les années sélectionnées. Par exemple, si on veut imposer la limite inférieure X seulement pour les 5 premières années, la valeur X doit être spécifiée pour les 5 premières années et la valeur 0 pour les années restantes. Si on veut imposer la limite supérieure Y uniquement pour les 5 premières années, la valeur Y doit être spécifiée pour les 5 premières années et artificiellement une grande valeur pour les années restantes (par exemple 999999). Fermez la nouvelle fenêtre sélectionnant "screen" → "save and close"

c. Go to step 3 in order to proceed with running the new scenario or select "save" to continue making additional modifications
 Allez à l'étape 3 pour lancer la simulation du nouveau scenario ou sélectionnez « save » pour continuer à faire des modifications supplémentaires.

#### 5) Changing the import fuel price assumptions

#### Changer les hypothèses sur le prix du fuel importé

One can change the assumption on the import fuel price. Please follow the process described below.

On peut changer les hypothèses sur le prix du fuel importé. Pour changer cette hypothèse, suivez les suivantes indications :

- a. Select "Technologies" form and click on the dropdown menu of "technologies" to choose one of the technologies (Figure 10). Select "IMOLC" for crude oil, "IMODS" for diesel, "IMOHF" for heavy fuel oil and "IMIelec" for electricity
   Sélectionnez "Technologies" et cliquez sur le menu « technologies » pour choisir une technologie (Figure 10). Sélectionnez « IMOLC » pour pétrole, « IMODS » pour gazole, « IMOHF » pour fuel lourd et « IMIelec » pour électricité
- b. To change the import price assumption, select "Activity" tab, and either type in the value directly into the "Time series" field of "var costs"

Pour changer la hypothèse sur le prix du fuel importé, sélectionnez l'étiquette « Activity » et soit écrivez la valeur directement sur le champ « Time series » de « var <mark>costs »</mark>

- c. Or double-click on "Time series" field of "var costs", select either "constant" or "time series" in the upper row of the pop-up window, and type a value on each data cell
   Soit, double-clic sur le champ "Time series » de « var costs », sélectionnez « constant » ou « time series » dans la rangé supérieur de la nouvelle fenêtre et écrivez la valeur pour chaque cellule
- d. Go to step 3 in order to proceed with running the new scenario or select "save" to continue making additional modifications.
   Allez à l'étape 3 pour lancer la simulation du nouveau scenario ou sélectionnez « save »

pour continuer à faire des modifications supplémentaires.

| echnolog                                                                                  | gies                                                                                                    |                                                                                                    |
|-------------------------------------------------------------------------------------------|----------------------------------------------------------------------------------------------------|----------------------------------------------------------------------------------------------------|
| it: all<br>but: all<br>tions: all<br>ie (re):                                             | ▼     has inv     ● all     C yes     C no     Copy       ▼     operator     ● and     C or     Cut       ▼     technologies:     IMOLC     ▼     Chain                                                                                                    | Add from TDB Add from ADB New                                                                                                    |
| tivity Capacit                                                                            | ity                                                                                                    | 7% Edit: alt 🗆 💷 🕺                                                                                                    |
| activities                                                                                |                                                                                                    | tms sw. time series                                                                                                    |
| Add Ins Del                                                                               | Rename Reseq                                                                                                    | unit: UIS\$10076W/m                                                                                                    |
| alt a                                                                                     |                                                                                                    | 2010 596                                                                                                    |
|                                                                                           |                                                                                                    | 2010   330                                                                                                    |
| SVALUE CONTRACTOR                                                                         |                                                                                                    | 2011 608                                                                                                    |
| alt a                                                                                     |                                                                                                    | 2011 608 2012 620                                                                                                    |
| alt a                                                                                     |                                                                                                    | 2011 608<br>2012 620<br>2013 632                                                                                                    |
| alt a<br>single ent                                                                       | tries                                                                                                    | 2011 608<br>2012 620<br>2013 632<br>2014 644                                                                                                    |
| alt a<br>single ent                                                                       | i <b>tries</b><br>Name Unit Value                                                                                                    | 2011 608<br>2012 620<br>2013 632<br>2014 644<br>2015 656                                                                                                    |
| alt a                                                                                     | Itries Name Unit Value Instrumentor montin                                                                                                    | 2011 608<br>2012 620<br>2013 632<br>2014 644<br>2015 656<br>2016 668                                                                                                    |
| alt a<br>single ent                                                                       | Itries       Name     Unit       Value       Image: State of the state of the stat                                          | 2011 608<br>2012 620<br>2013 632<br>2014 644<br>2015 656<br>2016 668<br>2017 680                                                                                                    |
| alt a<br>single ent<br>main input<br>main output                                          | tries Name Unit Value Crude/Primaire V MWyr c V 1                                                                                                    | 2011 608<br>2012 620<br>2013 632<br>2014 644<br>2015 656<br>2016 668<br>2017 680<br>2018 652                                                                                                    |
| alt a<br>single ent<br>main input<br>main output                                          | tries Name Unit Value Unit Value Unit Value Unit Value Unit Value Unit Switch Time series Unit Switch Time series                                                                                                    | 2011 608<br>2012 620<br>2013 632<br>2014 644<br>2015 656<br>2016 668<br>2017 680<br>2018 692<br>2018 692<br>2019 704                                                                             |
| alt a<br>single ent<br>main input<br>main output<br>var costs                             | Mame         Unit         Value           Crude/Primaire         MWyr         Ioadcurves for: moutp           Unit         Switch         Time series           Us300/kWyr         Is         596 608 620 632 644 656 668 680 692 704 715 724 733 742 751 760 769 775                                                                                                    | 2011 608<br>2012 620<br>2013 632<br>2014 644<br>2015 656<br>2016 668<br>2017 680<br>2018 6592<br>2018 6592<br>2019 704<br>2018 7796 807 6<br>2019 704                                            |
| alt a<br>single ent<br>main input<br>main output<br>var costs                             | Mame         Unit         Value           Crude/Primaire         MWyr         c         1           Unit         Switch         Time series         1           US\$*00/kWyr         1s         556 608 620 632 644 656 668 680 692 704 715 724 733 742 751 760 769 776           Unit         Value         Switch         Value                                                                                                    | 2011 608<br>2012 620<br>2013 632<br>2014 644<br>2015 656<br>2016 668<br>2017 680<br>2018 692<br>2018 692<br>2019 704<br>8 787 796 807 8 2020 715<br>2021 724                                     |
| alt a<br>single ent<br>main input<br>main output<br>var costs<br>hist. act.               | Itries         Value           Name         Unit         Value           Image: Crude/Primaire         Image: MWyr         Image: Crude/Primaire         Image: MWyr           Unit         Switch         Time series         Image: Crude/Primaire         Image: Crude/Primaire           Unit         Switch         Time series         Image: Crude/Primaire         Image: Crude/Primaire           Unit         Switch         Time series         Image: Crude/Primaire         Image: Crude/Primaire           Unit         Value         Switch         Value         Switch         Value           pow. rel         Image: Crude/Primaire         Image: Crude/Primaire         Image: Crude/Primaire         Image: Crude/Primaire                                                                                                    | 2011 608<br>2012 620<br>2013 632<br>2014 644<br>2015 656<br>2016 668<br>2016 668<br>2017 680<br>2018 692<br>2019 704<br>2020 715<br>2021 724<br>2021 724<br>2022 733                             |
| alt a<br>single ent<br>main input<br>main output<br>var costs<br>hist. act.<br>multiple e | tries       Name     Unit     Value       Image: Switch Time series     Image: Switch Time series     Image: Switch Time series       Image: Image: Switch Time series     Image: Switch Time series     Image: Switch Time series       Image: Image: Image: Switch Time series     Image: Switch Time series     Image: Switch Time series       Image: Image: Image: Image: Image: Image: Switch Time series     Image: Image:                                                                                                    | 2011 608<br>2012 620<br>2013 632<br>2014 644<br>2015 656<br>2016 668<br>2017 680<br>2018 692<br>2019 704<br>2020 715<br>2021 724<br>2021 724<br>2022 733<br>↓                                    |
| alt a<br>single ent<br>main input<br>main output<br>var costs<br>hist. act.<br>multiple e | tries       Name     Unit     Value       Image: state state st | 2011 608<br>2012 620<br>2013 632<br>2014 644<br>2015 656<br>2016 668<br>2016 668<br>2017 680<br>2018 692<br>2019 704<br>8787 796 807 6<br>2020 715<br>2021 724<br>2022 733<br>Graph Update Close |

Figure 10. Windows to edit variable cost for import fuel Figure 10. Fenêtre pour éditer les couts variable du prix du fuel

## 6) Defining import and export volume of electricity Définir le volume d'import et export d'électricité

When running the EREP model for a single country case study, the import and export volume of the electricity is set zero. Other volume can be defined for the import and export volume of electricity. Alternatively, import can be determined as a result of optimization based on the cost advantage of the import against domestic electricity production and on various constraints.

Lors de l'exécution du modèle EREP pour une étude de cas d'un pays, le volume des importations et des exportations de l'électricité est fixé à zéro. Un autre volume peut être défini pour le volume des importations et exportations d'électricité. Alternativement, l'importation peut être déterminée à la suite d'optimisation basée sur l'avantage de coût de l'importation contre la production intérieure d'électricité et des contraintes différentes.

- a. To define the <u>electricity</u> <u>import volume</u>, select "Technologies" form and click on the dropdown menu of "technologies" to choose "IMIelec" (Figure 11)
   Pour définir le volume d'importations d'électricité, sélectionnez « Technologies » et cliquez sur le menu de « technologies » pour choisir « IMIelec (Figure 11)
- b. Select "Activity" tab, select "abda" (annual bounds on activity) button, which can be found under "multiple entry"
   <u>Sélectionnez l'onglet "Activity", sélectionnez la touche "abda" (contraintes annuels sur</u> <u>l'activité) qui se trouve sur « multiple entry »</u>
- c. Select "Edit / Add" and change "up" to "fx", change Tmsw from, "c" to "ts", then paste the time series development of the assumed import volume. Select "Screen" → "save and close" Sélectionnez "Edit / Add" et changez "up" pour "fx", changez Tmsw, "c" pour "ts", puis collez les séries de temps des volumes d'importation d'électricité supposés. Sélectionnez "Screen" → "save and close"
- d. Go to step 3 in order to proceed with running the new scenario or select "save" to continue making additional modifications
   Allez à l'étape 3 pour lancer la simulation du nouveau scenario ou sélectionnez « save » pour continuer avez des modifications additionnels
- e. To <u>let the EREP model compute the electricity import volume</u>, instead of selecting "Edit / Add" in the step c, select "edit / delete"
   Pour permettre computer les volumes d'électricité importé au modèle EREP, au lieu de sélectionner "Edit / Add" dans l'étape c, sélectionnez "edit / delete"
- f. To define the <u>electricity export volume</u>, follow the step (1), "changing the demand assumptions" and define the export volume under "Export/Final"
   Pour définir le volume d'électricité exportée, suivez l'étape (1), « changing the demand assumptions » et définissez le volume à exporter sur « Export/Final »

| Techn                                       | ologies                                   |                                |                                                      |                               |
|---------------------------------------------|-------------------------------------------|--------------------------------|------------------------------------------------------|-------------------------------|
| nput:<br>iutput:<br>elations:<br>iame (re): | all V<br>all V<br>all V                   | hasinv                         | es C no <u>Copy</u><br>or <u>Cut</u><br><u>Paste</u> | Add from TDB Add from ADB New |
| Activity Ca                                 | pacity<br>i <b>es</b><br>Del Rename Reseq |                                |                                                      |                               |
| alt I                                       |                                           |                                |                                                      |                               |
| single                                      | entries                                   |                                |                                                      |                               |
| main inp                                    | Name<br>ut                                | Unit                           | Value loadcurves for: moutp                          | r] 🗆 abs/rel                  |
| main out                                    | put Electricite/Secondaire                | e ▼ MWyr<br>Switch Time series | c <u>v</u> 1.                                        |                               |
| var cost                                    | US\$'00/kWyr                              | c ▼  900                       |                                                      |                               |
| hist. act.                                  | Screen Edit                               |                                | werchange                                            | <b>_</b>                      |
| multi<br>abd<br>cons                        | Annual bounds o                           | unit<br>Unit<br>▼ MWyr         | Tmssw Data                                           |                               |

Figure 11. Windows to edit data on import electricity Figure 11. Fenêtre pour éditer les données sur l'électricité importée

## 3. Saving a case study before running the model Sauvegarde un etude de cas avant lancer la simulation

When the data has been changed on the ldb file window, select "screen"  $\rightarrow$  "save and close". Then on the blue window, select "Case"  $\rightarrow$  "Save". If "Case"  $\rightarrow$  "Close" is selected, the case study would be closed without saving the changes made in the ldb file.

Quand les données ont été changées sur la fenêtre du fichier ldb, sélectionnez "screen" → "save and close". Puis, sur la fenêtre bleue, sélectionnez "Case" → "Save". Si vous sélectionnez "Case" → "Close", l'étude de cas pourrait être fermé sans sauvegarder les changements faites sur le fichier ldb.

# 4. Running the model Lancer la simulation du model

- a. Select "Cases / Save" to save changes
   Sélectionnez "Cases / Save" pour sauvegarder les modifications
- b. Select "Select / scenarios" and choose a scenario to run (Figure 12)
   Sélectionez "Select / scenarios" et choissez un scenario pour simuler (Figure 12)

c. Select "Run / all" (In case you have a problem, please try to select "Select / mxg, opt, cap" in three steps)

Sélectionnez "Run / all" (au cas vous avez des problèmes, essayez de sélectionner « Select / mxg, opt, cap » en trois étapes)

| 76 IAEA       | - ME         | SSAGE I        | nt_V2       | BUW                    |                  | x            | 🖉 🌃 Select scenarios                      |
|---------------|--------------|----------------|-------------|------------------------|------------------|--------------|-------------------------------------------|
| <u>C</u> ases | <u>E</u> dit | <u>S</u> elect | <u>R</u> un | <u>I</u> ntermediate   | Res <u>u</u> lts | <u>H</u> elp | Select scenarios<br>RE Renewable scenario |
|               |              |                |             |                        |                  |              | adb Default scenario                      |
|               |              |                |             |                        |                  |              |                                           |
|               |              |                | Dor         | ne:                    |                  |              |                                           |
|               |              | Us             | er:         | IRENA                  |                  |              | Ok Cancel Save Load                       |
|               |              | Case           | e stu       | id <mark>y:</mark> BUw | 1                |              |                                           |
|               |              | S              | icen        | ario:                  |                  |              |                                           |

Figure 12. Windows to select a scenario Figure 12. Fenêtre pour sélectionner le scenario

Go to the tutorial 1 for retrieving the results of the run.

Allez sur le tutorial 1 pour obtenir les résultats de la simulation.